Міністерство освіти та науки України Чорноморський національний університет імені Петра Могили

Я. М. Крайник

# **Embedded Systems**

## Методичні вказівки до виконання практичних робіт

Випуск 259

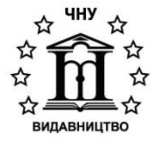

Миколаїв - 2018

#### УДК 004.3(076) К 78

Рекомендовано до друку вченою радою ЧНУ ім. Петра Могили (витяг з протоколу № 3 від 8 листопада 2018 року).

#### Рецензенти:

*Журавська І. М.* канд. техн. наук, доцент кафедри комп'ютерної інженерії Чорноморського національного університету ім. Петра Могили;

*Пузирьов С. В.* канд. фіз.-мат. наук, доцент кафедри комп'ютерної інженерії Чорноморського національного університету ім. Петра Могили.

К 78 Крайник Я. М. Embedded Systems : метод. вказівки до виконання практичних робіт. Миколаїв : Вид-во ЧНУ ім. Петра Могили, 2018. 44 с. (Методична серія ; вип. 259).

> Методичні рекомендації містять завдання для виконання практичних робіт з дисципліни «Embedded Systems». Наведений необхідний теоретичний матеріал, а також описаний процес практичного виконання з необхідними командами та прикладами програмної реалізації.

> Методичні рекомендації призначені для студентів денної форми навчання, які навчаються за освітньо-кваліфікаційним рівнем «магістр» за спеціальністю 123 «Комп'ютерна інженерія».

> > УДК 004.3(076)

© Крайник Я. М., 2018 © ЧНУ ім. Петра Могили, 2018

#### ISSN 1811-492X

## **3MICT**

| Вступ                                                                                              | 4  |
|----------------------------------------------------------------------------------------------------|----|
| Практична робота № 1. Збірка Linux засобами Yocto                                                  | 6  |
| Практична робота № 2. Побудова модуля ядра                                                         | 9  |
| Практична робота № 3. Дослідження вбудованої системи<br>на базі емулятора QEMU1                    | 15 |
| Практична робота № 4. Компіляція та розробка<br>програмного забезпечення під вбудовані платформи 2 | 21 |
| Практична робота № 5. Робота з одноплатним комп'ютером2                                            | 25 |
| Практична робота № 6. Програмування<br>на цільовій платформі                                       | 34 |
| Практична робота № 7. Відлагодження засобами GDB 3                                                 | 38 |
| Перелік посилань                                                                                   | 41 |

Вбудовані системи (англ. Embedded Systems) представляють собою системи, які є складовою частиною іншої більшої системи з механічними та електронними компонентами. На них покладено виконання окремих функцій, які забезпечують коректну роботу всього комплексу. Такі функції можуть бути як відносно простимим, так і дуже складними з точки зору обчислень, програмної реалізації та ін. Особливо важливими є програмні компоненти вбудованих систем, оскільки саме вони являють собою реалізацію функцій і від них залежить ефективність, надійність, швидкодія систем.

Операційна система Linux завдяки багатьом своїм особливостям знайшла широке застосування у вбудованих системах. Фактично, вона є готовою програмною платформою, на базі якої організовується робота програм. Linux має велику кількість сервісів, що спрощують розробку. Розробникам для desktop-систем Linux простіше перейти на розробку вбудованих систем за наявності такої платформи. Більше того, певна частина програмного коду може бути перенесена на цільову платформу без модифікацій.

Тим не менш, є велика кількість особливостей, які необхідно враховувати при розробці вбудованих систем на базі Linux. Безпосередньо початок роботи потребує наявності образу ядра та супутніх файлів для того, щоб ініціалізувати апаратне забезпечення з урахуванням його характеристик та складу. Найчастіше образ ядра можна отримати самостійно шляхом збірки з вихідних файлів. Велику кількість деталей необхідно враховувати для коректної роботи апаратного забезпечення.

Загалом, варто відзначити, що переваги від використання Linux переважають над недоліками, тому для того, щоб ефективно користуватись можливостями цієї операційної системи при розробці вбудованих систем, необхідно розуміти особливості роботи ядра Linux та його компонентів, роботу програмного забезпечення на такій платформі, вміти виконувати побудови образу ядра та його налаштування під конкретне апаратне забезпечення, реалізовувати програми під конкретну платформу як з використанням засобів безпосередньо операційної системи, так і на базі сторонніх бібліотек. За рахунок цього можна отримати перевагу у швидкодії, надійності та інших важливих параметрах функціонування вбудованої системи. Саме тому використання Linux у вбудованих системах є актуальним та важливим.

Практичні роботи мають комплексний характер та передбачають роботу як з апаратною, так і програмною складовою.

## ПРАКТИЧНА РОБОТА № 1. ЗБІРКА LINUX ЗАСОБАМИ УОСТО

*Метою* даної роботи є збірка Linux для подальшого запуску на емуляторі.

Yocto Project надає можливість автоматизувати процес збірки ОС Linux для запуску на вбудованих системах. За рахунок уніфікації завантаження необхілних процесу збірки. до якого входять конфігурація, компіляція та підготовка компонентів, ïχ ло встановлення у тому чи іншому вигляді. Це досягається за рахунок того, що засоби побудови у складі Yocto отримують усе програмне забезпечення, яке пов'язане з тим чи іншим проектом. У результаті цього необхідно надати доволі значний дисковий простір для побудови однієї або декількох версій Linux для одного цільового пристрою. Для виконання цієї роботи рекомендований дисковий простір, який рекомендується виділити, становить 35-40 Гб під віртуальну машину. Приклади скріншотів виконані для версії ОС Ubuntu 16.04.5.

Встановлення засобів побудови. Для початку необхідно встановити клієнт git для того, щоб завантажити усі засоби побудови з репозиторіїв. Для цього у вікні терміналу вводимо команду

sudo apt-get install git

Після цього можна перейти до завантаження менеджера посилань та залежностей у Yocto:

git clone git://git.yoctoproject.org/poky poky

Для виконання роботи буде використовуватись гілка під назвою morty. Для того, щоб переключитись на вказану гілку, слід ввести команди:

#### cd poky

#### git checkout morty

Метою наступних команд є додавання списку залежностей для побудови ОС Linux для обраної платформи (Xilinx Zynq-7000).

```
git clone git://github.com/Xilinx/meta-xilinx
```

```
cd meta-xilinx
```

git checkout morty

```
cd ..
```

git clone https://github.com/openembedded/metaopenembedded.git

```
cd meta-openembedded
git checkout morty
cd ..
```

Після цього слід провести налаштування цільової платформи у файлах конфігурації та встановити оточення для побудови командою

```
source oe-init-build-env
```

Редагування файлів налаштувань рекомендується виконувати за допомогою текстового редактора nano:

```
nano conf/local.conf
```

При вказанні цільової платформи замінити MACHINE ??= "qemux86" на MACHINE ??= "qemu-zynq7". Дана конфігурація задає побудову для запуску на емуляторі QEMU. Обов'язково зберегти зміни командою Ctrl+O та вийти (Ctrl+X).

У файлі налаштувань шарів (layers) додати раніше встановлені:

```
nano conf/bblayers.conf
```

та додати у секцію BBLAYERS:

```
...
/home/work/poky/meta-xilinx \
/home/work/poky/meta-openembedded/meta-oe \
"
```

Зберегти зміни та вийти.

**Побудова ядра та запуск на емуляторі**. Після проведення вказаних дій залишається лише одна операція для побудови ядра:

bitbake core-image-minimal

У деяких випадках може видаватись помилка, пов'язана з відсутністю певного програмного забезпечення, на роботі якого базується bitbake, тому можна одразу встановити залежності командою

При тестуванні достатньо було встановити лише пакети chrpath та texinfo. Після того, як команда bitbake core-image-minimal успішно запущена, будуть проведені дії з побудови ядра. Зазвичай такий процес займає декілька (3–5) годин. Скріншот вікна терміналу під час виконання збірки показаний на рисунку нижче (рис. 1.1).

Рис. 1.1. Вигляд терміналу в процесі побудови ядра

Після завершення побудови можна запустити отриману версію Linux у емуляторі QEMU командою:

#### runqemu qemu-zynq7

Для здачі роботи продемонструвати скріншоти встановлення ПЗ, налаштування, збірки під час її виконання та результат після завершення та запуск на емуляторі.

### ПРАКТИЧНА РОБОТА № 2. ПОБУДОВА МОДУЛЯ ЯДРА

*Метою* роботи є побудова модуля ядра засобами Yocto та подальше його розгортання на цільовій системі (емуляторі).

#### Хід роботи

відрізняється від Програмування для ядра програмування прикладних застосувань. В основному внесення змін до його функціональності відбувається за рахунок реалізації модулів. Ядро Linux підтримує завантаження та вивантаження модулів, що є дуже зручним для розробки, оскільки не вимагає постійного перезавантаження системи.

Проект Yocto підтримує автоматичну збірку модулів шляхом додавання нових мета-шарів (*meta-layers*) для конкретної платформи. Для того, щоб створити новий шар необхідно скористатись скриптом, який знаходиться у директорії *scripts* у місці розташування *poky*. Запуск скрипту *yocto-layer* з параметром сгеаtе дозволяє створити новий шар. Також необхідно вказувати назву нового шару при виклику скрипта. Виклик даної команди з подальшою перевіркою наявності директорії нового шару наведено на рис. 2.1.

| odebreaker@ubuntu:~/Work/poky\$ ./scripts/yocto-layer create hellomod<br>'lease enter the layer priority you'd like to use for the layer: [default: 6]<br>bould you like to have an example rectpe created? (y/n) [default: n]<br>bould you like to have an example bbappend file created? (y/n) [default: n] |                                                                                                    |                                                                                 |  |  |  |  |  |
|----------------------------------------------------------------------------------------------------|----------------------------------------------------------------------------------------------------|---------------------------------------------------------------------------------|--|--|--|--|--|
| New layer created in meta-hellomo                                                                                                    | d.                                                                                                    |                                                                                 |  |  |  |  |  |
| Don't forget to add it to your BB<br>codebreaker@ubuntu:~/Work/poky\$ 1:<br>bitbake meta-hellomod<br>build meta-openembedded<br>documentation meta-poky<br>LICENSE meta-selftest<br>meta meta-skeleton<br>codebreaker@ubuntu:~/Work/poky\$                                                                    | LAYERS (for details see met<br>s<br>meta-xilinx<br>meta-yocto<br>meta-yocto-bsp<br>oe-init-build-env<br>oe-init-build-env-memres | ca-hellomod/README).<br>README<br>README.hardware<br>scripts<br>yocto-layer.log |  |  |  |  |  |

Рис. 2.1. Створення нового шару

Новий шар містить шаблонну структуру директорій, яка необхідна для роботи з ним інструмента побудови *bitbake*. У директорії *poky* також наявний шаблон для шару, який розміщений у директорії *metaskeleton*. Його зручно використовувати в якості основи для побудови власного модуля. Для цього слід скопіювати вміст даної папки у директорію нового шару. Шаблон містить інструкції для побудови модуля ядра, а також додаткові інструкції, що розміщені у директорії linux. Останні слід видалити, оскільки в цьому випадку нас цікавить лише побудова модуля. Послідовність виконання команд у терміналі командного вікна наведена на рис. 2.2 (зверніть увагу на директорію, з якої виконуються команди).

```
codebreaker@ubuntu:~/Work/poky/meta-hellomod$ cp -rp ../meta-skeleton/recipes-ke
rnel/ .
codebreaker@ubuntu:~/Work/poky/meta-hellomod$ cd recipes-kernel/
codebreaker@ubuntu:~/Work/poky/meta-hellomod/recipes-kernel$ ls
hello-mod linux
codebreaker@ubuntu:~/Work/poky/meta-hellomod/recipes-kernel$ rm -rf linux/
codebreaker@ubuntu:~/Work/poky/meta-hellomod/recipes-kernel$
```

Рис. 2.2. Формування структури нового шару

Модулі ядра реалізуються на мові С. У скопійованій директорії *hello-mod* можна ознайомитись з тим, як виглядає найпростіший модуль ядра. Варто звернути увагу на те, що підключаються заголовкові файли, які розміщені в директорії *linux*. Ці версії файлів адаптовані спеціально для роботи в режимі ядра та надають мінімально необхідний для цього функціонал. Заголовкові файли стандартної бібліотеки не мають підключатись у вихідних файлах модулів. Також варто звернути увагу на модифікатори \_\_init та \_\_exit. Вони дозволяють вказати, що ці функції придатні для виклику при завантаженні модуля та його вивантаженні. У прикладі використовується інший варіант найменування, який одразу реалізує функції з необхідними іменами (рис. 2.3).

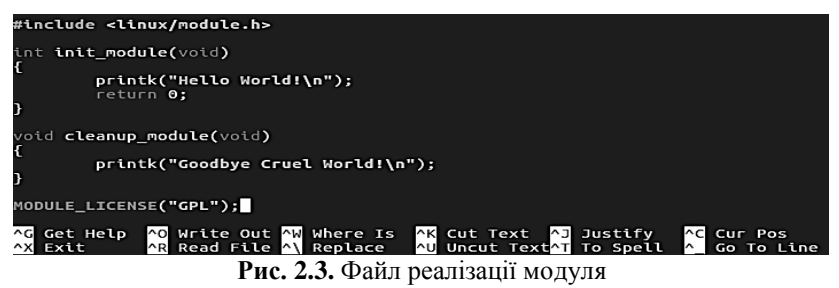

Окремо слід розглянути *make-файл* для побудови модуля, оскільки його зміст (рис. 2.4) відрізняється від традиційних *make-файлів*. Директива *obj-m* вказує, на основі якого двійкового файлу має бути побудований модуль (модулі мають розширення .ko – від kernel object).

#### Embedded Systems Методичні вказівки до виконання практичних робіт

У файлі визначається, де виконувати пошук файлу для компіляції, та визначено три задачі, які можна виконати: побудова, встановлення та очистка. Під час виконання побудови керування процесом передається спеціальній підсистемі, пов'язаній з побудовою модулів ядра. Для отримання вихідного модуля, даний файл використовується інструментом *bitbake* хоча його можна виконати безпосередньо з директорії.

```
@ codebreaker@ubuntu: ~/Work/poky/meta-hellomod/recipes-kernel/hello-mod/files
obj-m := hello.o
SRC := $(shell pwd)
all:
        $(MAKE) -C $(KERNEL_SRC) M=$(SRC)
modules_install:
        $(MAKE) -C $(KERNEL_SRC) M=$(SRC) modules_install
clean:
        rm -f *.o *~ core .depend .*.cmd *.ko *.mod.c
        rm -f Module.markers Module.symvers modules.order
        rm -rf .tmp_versions Modules.symvers
~
```

Рис. 2.4. Зміст таке-файлу

Для того, щоб виконати побудову з використанням *poky*, слід повернутись у головну директорію та налаштувати робоче оточення командою

source oe-init-build-env

Наступним кроком  $\epsilon$  додавання у файл налаштувань conf/bblayers.conf нового шару (рис. 2.5).

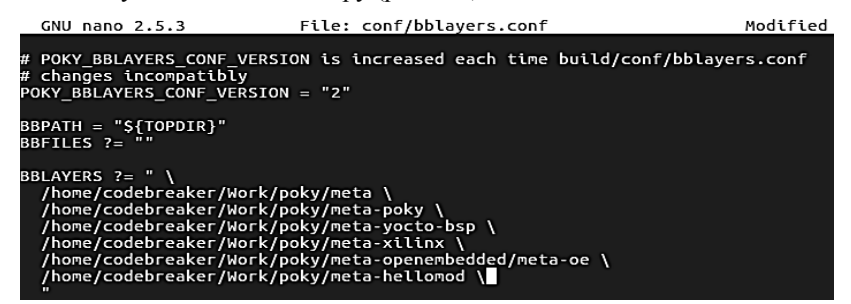

Рис. 2.5. Додавання нового шару у файл конфігурацій

Після цього потрібно запустити виконання побудови командою bitbake hello-mod

Зверніть увагу на наявність дефісу в назві модуля. Результуючий вивід роботи даної команди показаний на рис. 2.6.

| codebreaker@ubuntu:~/Work/poky/build\$ bitbake hello-mod                         |
|----------------------------------------------------------------------------------|
| Loading cache: 100%  ###################################                         |
| Loaded 1290 entries from dependency cache.                                       |
| Parsing recipes: 100%  ###################################                       |
| Parsing of 1495 .bb files complete (994 cached, 501 parsed). 2059 targets, 141 s |
| kipped, 0 masked, 0 errors.                                                      |
| NOTE: Resolving any missing task queue dependencies                              |
| Puild Configuration:                                                             |
|                                                                                  |
| $DD_{VERSION} = 1.52.0$                                                          |
|                                                                                  |
| NATIVELSDSTRING = UNIVELSDL<br>TADCET SVSTerm.poky.lipuy.apuesbi"                |
|                                                                                  |
|                                                                                  |
| DISTRO VEDSTON $-$ "2.2.4"                                                       |
| TINF FEATURE = "arm army7a vfn thumb neon callconvention-hard c                  |
| ortexan"                                                                         |
| TARGET FPIL = "bard"                                                             |
| meta                                                                             |
| meta-poky                                                                        |
| meta-vocto-bsp = "morty:bfea1efa7b6e5abceac30da937adea4a2fa8d8d3"                |
| <pre>meta-xilinx = "morty:1ddfc0ba94f597822e619395fa0b35fb322e26af"</pre>        |
| <pre>meta-oe = "morty:997caf9146cd3797cd054e2adebd1fbb4df91911"</pre>            |
| <pre>meta-hellomod = "morty:bfea1efa7b6e5abceac30da937adea4a2fa8d8d3"</pre>      |
|                                                                                  |
| Initialising tasks: 100% [###################################                    |
| NOTE: Executing SetScene Tasks                                                   |
| NOTE: Executing RunQueue Tasks                                                   |
| NOTE: Tasks Summary: Attempted 481 tasks of which 467 didn't need to be rerun an |
| codebreaker@ubuntu:~/Work/pokv/buildS                                            |

Рис. 2.6. Лог команди побудови модуля

На відміну від процесу побудови ядра, для побудови модуля необхідно значно менше часу. Загалом, весь процес займе не більше кількох хвилин. Таким чином, буде отримано двійковий файл модуля з розширенням .ko.

Проте, даний модуль наразі не є інтегрований у ядро і його необхідно перенести на цільову платформу. Для цього рекомендовано відкрити нове термінальне вікно та запустити виконання віртуальної машини з попередньої роботи (команда runqemu qemu-zynq7). Запущена віртуальна та поточна машина, на якій відбувалась побудова, об'єднуються у логічну мережу за допомогою мережевого інтерфейсу. Для них мають проходити запити команди ping. Адреса системи, що працює на емуляторі, зазвичай, встановлюється як 192.168.7.2, а сервер отримує адресу 192.168.7.1. Передати файл з однієї системи в іншу можна з використанням протоколу *tftp*.

#### Embedded Systems Методичні вказівки до виконання практичних робіт

Сервером у цьому випадку виступатиме host-система, а клієнтом – вбудована система, яка емулюється. Для того, щоб запустити TFTPсервер, необхідно встановити пакет *tftpd-hpa* та розпочати роботу сервера (рис. 2.7). codebreaker@ubuntu:~/Work/poky/build\$ sudo apt-get install tftpd-hpa [sudo] password for codebreaker: Reading package lists... Done Building dependency tree Reading state information... Done The following packages were automatically installed and are no longer required: linux-headers-4.15.0-29 linux-headers-4.15.0-29-generic linux-image-4.15.0-29-generic linux-modules-4.15.0-29-generic linux-modules-extra-4.15.0-29-generic Use 'sudo apt autoremove' to remove them. Suggested packages: pxelinux The following NEW packages will be installed: tftpd-hpa Gipperha 0 upgraded, 1 newly installed, 0 to remove and 41 not upgraded. Need to get 39.1 kB of archives. After this operation, 115 kB of additional disk space will be used. Get:1 http://us.archive.ubuntu.com/ubuntu xenial-updates/main amd64 tftpd-hpa am d64 5.2420150808-1ubuntu1.16.04.1 [39.1 kB] Fetched 39.1 kB in 0s (52.8 kB/s) Preconfiguring packages ... Selecting previously unselected package tftpd-hpa. (Reading database ... 250235 files and directories currently installed.) Preparing to unpack .../tftpd-hpa5.2+20150808-1ubuntu1.16.04.1) ... Processing tftpd-hpa (5.2+20150808-1ubuntu1.16.04.1) ... Processing tfiggers for ureadahead (0.100.0-19) ... Processing triggers for ureadahead (0.20 (uburtu1.1) Processing triggers for ureadanead (0.100.0-19) ... Processing triggers for systemd (229-4ubuntu21.4) ... Setting up tftpd-hpa (5.2+20150808-1ubuntu1.16.04.1) ... Processing triggers for systemd (229-4ubuntu21.4) ... Processing triggers for ureadahead (0.100.0-19) ... codebreaker@ubuntu:~/Work/poky/build\$ service tftpd-hpa start Authenticate Authentication is required to start 'tftpd-hpa.service'. An application is attempting to perform an action that requires privileges. Authentication is required to perform this action. Password: .....

Рис. 2.7. Встановлення та запуск ТГТР-сервера

Для систем, які відрізняються від *Ubuntu*, команда запуску може відрізнятись.

TFTP-клієнт може скопіювати дані з папки, яка пов'язана з TFTPсервером. У цьому випадку вона розміщена у /var/lib/tftfpboot/. Скомпільований модуль знаходиться у директорії, яка показана на рис. 2.8. Його необхідно скопіювати у вищезазначену директорію сервера. codebreaker@ubuntu:~/Work/poky/build\$ sudo cp /home/codebreaker/Work/poky/build/ tmp/sysroots/qemu-zynq7/lib/modules/4.6.0-xilinx-v2016.3/extra/hello.ko /var/lib /tftpboot/ [sudo] password for codebreaker: codebreaker@ubuntu:~/Work/poky/build\$ ls /var/lib/tftpboot/ hello.ko

Рис. 2.8. Переміщення модуля у директорію TFTP-сервера

Як вже зазначалось, емулятор рекомендується запустити у новому термінальному вікні (рис. 2.9).

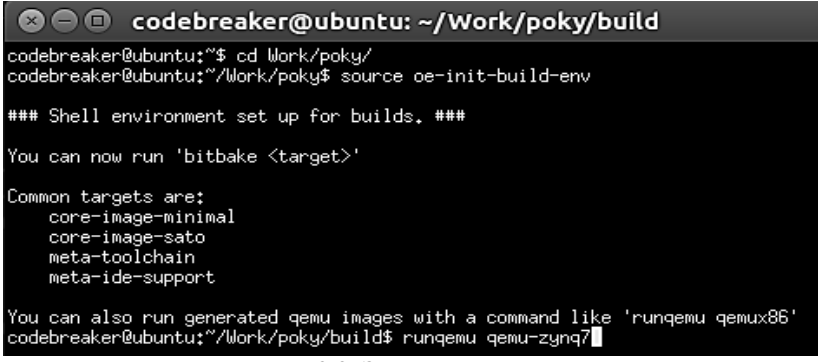

Рис. 2.9. Запуск емулятора

Отримати файл з директорії сервера та запустити, після цього вивантажити модуль ядра можна за допомогою послідовності команд, яка вказана на рис. 2.10.

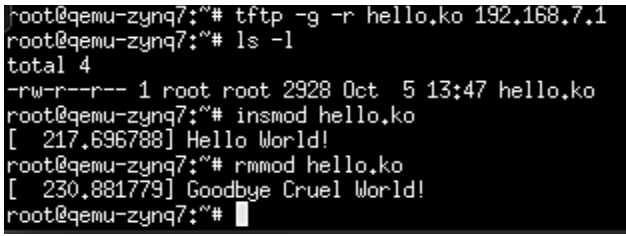

Рис. 2.10. Копіювання модуля, запуск та зупинка роботи

Команда insmod дозволяє запустити модуль ядра. Запуск модуля відбувається одразу після завершення виконання команди. Команда rmmod зупиняє роботу модуля, викликаючи функцію завершення його роботи (cleanup\_module). Переглянути список завантажених у ядро модулів можна командою lsmod.

Для здачі роботи у звіті представити скріншоти відповідних операцій.

## ПРАКТИЧНА РОБОТА № 3. ДОСЛІДЖЕННЯ ВБУДОВАНОЇ СИСТЕМИ НА БАЗІ ЕМУЛЯТОРА QEMU

*Мета роботи* – ознайомлення з головними особливостями вбудованої системи при роботі з віртуальною системою для платформи *Xilinx Zynq-7* на базі емулятора *QEMU*, а також з вихідними файлами, які використовуються для побудови у системі *Yocto*.

Наступні завдання потребують роботи з графічним менеджером файлів (наприклад, Nautilus в Ubuntu), а також можуть потребувати виконання мінімального набору команд у термінальному вікні. Усі кінцеві двійкові файли, які були отримані у результаті побудови ядра для емулятора можна знайти у директорії <path\_to\_poky>/poky/build/tmp/deploy/images/<target\_machine\_name> (рис. 3.1). У ній, окрім самих файлів знаходяться також посилання на них з більш короткими іменами (наприклад, ulmage).

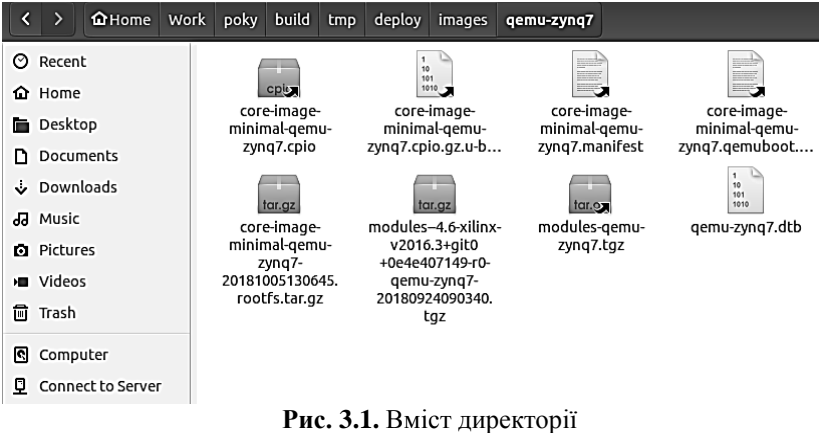

з результуючими файлами після побудови

Побудова завантажувача для вбудованої системи. Завантажувачем операційної системи виконується робота щодо ініціалізації найбільш базової периферії на найбільш низькому рівні для запуску подальших процесів у операційній системі. Порівняно з самою операційною системою, завантажувач потребує набагато менше ресурсів для запуску. Після того, як основні апаратні ресурси проініціалізовані, керування розгортанням програмних засобів передається ядру системи. У якості завантажувача найчастіше використовується програмне забезпечення *U-Boot*. У випадку емулятора дане програмне забезпечення не потрібне, проте, при побудові для апаратної платформи такий файл є необхідним.

Дерево пристроїв у вбудованій системі. Дерево пристроїв надає програмному забезпеченню інформацію про те, які апаратні ресурси наявні у системі, чи потрібно їх ініціалізовувати, налаштування тактової частоти, номери асоційованих переривань, а також деяку іншу інформацію, яка може бути специфічною для конкретного модуля. Дерево пристроїв у початковому вигляді описується у текстових файлах (мають розширення .dts або .dtsi – від англ. device tree source). Один файл опису може включати інший (.dtsi), що є зручним для платформ, які мають спільну частину. Інформація з даних файлів компілюється окремим компілятором – *Device Tree Compiler – dtc.* У результаті отримується двійковий файл (розширення .dtb), який і використовується під час завантаження.

Складові дерева пристрою системи, що використовується у цьому курсі, мають розташовуватись у директорії <path\_to\_poky>/poky/build/tmp/work/qemu-zynq7-poky-linux-gnueabi/device-tree/1.0-r0/devicetree.

Виконати пошук опису пристрою за варіантом (табл. 1) та навести скріншот опису відповідного пристрою у файлі. Більшість пристроїв системи описані у файлі zynq7-base.dtsi.

Таблиця 1.

| № варіанта | Значення <dev_name></dev_name> |
|------------|--------------------------------|
| 1          | gpio                           |
| 2          | i2c                            |
| 3          | spi                            |
| 4          | timer                          |
| 5          | sdhci                          |
| 6          | ethernet                       |
| 7          | serial                         |
| 8          | adc                            |
| 9          | watchdog                       |
| 10         | interrupt-controller           |

Варіанти для завдання пошуку модулів у sysfs

**Побудова ядра** для вбудованої системи. Побудова ядра системи з вихідних файлів виконується командою

make arch=<target arch>

#### Embedded Systems Методичні вказівки до виконання практичних робіт

з зазначенням цільової архітектури. Система побудови Yocto приховує цей момент від користувача, оскільки призначена для того, щоб зберегти час на налаштування системи. У випадку, якщо необхідно внести зміни у результуючі налаштування, необхідно їх змінити перед виконанням автоматизованої побудови. Для цього слід перейти у директорію, де розміщуються вихідні файли ядра та внести зміну у конфігурацію. Цільова директорія має бути розміщена у папці <path\_to\_poky>/poky/build/tmp/work-shared/qemu-zynq7/kernel-sources. Якщо з даної директорії у терміналі запустити команду makemenuconfig, то термінал має перейти у редактор налаштувань образу ядра (для роботи редактора необхідна бібліотека libncurses5-dev, тому, можливо, її необхідно буде встановити командою sudo apt-get install libncurses5-dev). Інтерфейс користувача редактора показано на рис. 3.2.

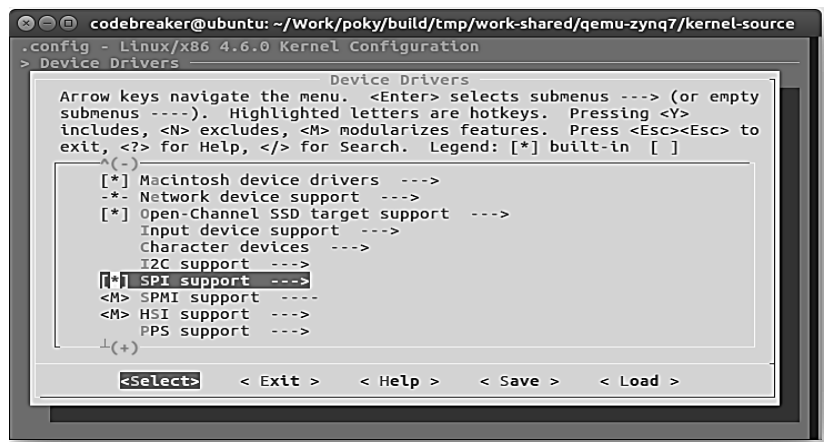

Рис. 3.2. Консоль налаштувань ядра

Переміщення між налаштуваннями здійснюється стрілками на клавіатурі. Встановлення опції відбувається при натисненні клавіші "\*". Змінивши конфігурацію її можна зберегти командою Save. У звіті продемонструвати запущене вікно редактора конфігурацій.

**Модулі вбудованої системи**. Зазвичай, модулі у ОС Linux розташовані у директорії /lib/modules/<version>/. Проте, з метою зменшення використання дискового простору у вбудованій системі така директорія є відсутньою.

Дослідження файлової системи вбудованої системи. Для виконання цього етапу слід запустити отриманий образ віртуальної машини командою

runqemu qemu-zynq7

Далі потрібно виконати вхід з ім'ям користувача *root* та переглянути вміст кореневої директорії системи командою:

ls /

Порівняти результат виконання цієї команди з аналогічним результатом для вказаної команди та системи, у якій запущений емулятор. Зробити висновок відносно цього порівняння з представленням скріншотів.

За допомогою команди df отримати інформацію про доступний для використання дисковий простір. Зробити порівняння з основною системою з представленням відповідних скріншотів.

Зазвичай, основні команди, які доступні з інтерфейсу терміналу розташовуються у директоріях /bin та /usr/bin. Зробити порівняння з основною системою відносно кількості доступних команд, з представленням відповідних скріншотів.

Встановлення програм на систему, зазвичай, відбувається з репозиторіїв з використанням менеджера (apt-get, rpm, opkg). Перевірити наявність цих менеджерів та зробити висновок щодо встановлення програм на систему.

Після цього перейти до директорії віртуальної файлової системи sysfs командою (слід звернути увагу на назву директорії)

cd /sys

У більшості випадків вона монтується автоматично, проте, якщо з певних причин вона недоступна після запуску, її необхідно змонтувати командою:

```
mount -t sysfs sysfs /sys
```

Переглянути вміст даної директорії та переконатись у наявності директорій для опису пристроїв та модулів:

ls

За допомогою команди:

find . -name <dev name>

виконати пошук за варіантом (відповідно до табл. 1) директорій, які відносяться до конкретного модуля.

Навести результат виконання цієї команди відповідно до варіанту.

Файлова система *sysfs* надає не лише можливість отримати інформацію про зовнішні пристрої, але і є найпростішим інтерфейсом для керування ними безпосередньо з командного рядка.

Проведемо перевірку роботи з пристроями через *sysfs* на прикладі GPIO. Для цього перейдемо у директорію /sys/class/gpio та переглянемо вміст даної директорії (рис. 3.3).

| root@qemu-z<br>total 0 | yn  | q7:/s | sys/cl | lass/9 | gpio# | ls | -1   |             |    |                      |
|------------------------|-----|-------|--------|--------|-------|----|------|-------------|----|----------------------|
| w                      | 1   | root  | root   | 4096   | Jan   | 1  | 1970 | export      |    |                      |
| lrwxrwxrwx             | 1   | гoot  | root   | 0      | Jan   | 1  | 1970 | gpiochip906 | -> | //devices/soc0/amba/ |
| e000a000.gp            | oio | /gpic | o/gpic | ochip  | 906   |    |      |             |    |                      |
| W                      | 1   | root  | root   | 4096   | Jan   | 1  | 1970 | unexport    |    |                      |

Рис. 3.3. Представлення контролера GPIO у файловій системі sysfs

У даній директорії міститься посилання на директорію з назвою gpiochip906. Цифра 906 у кінці найменування вказує, з якого порядкового номера є доступними для використання піни. Їхня загальна кількість залежить від пристрою та вказана у документації. Також у директорії наявні два файли, *export* та *unexport*, які доступні лише для запису. Їхнє призначення полягає у наднні доступу до інтерфейсу GPIO за допомогою sysfs. Для прикладу розглянемо, як відбувається доступ до другого піну в інтерфейсі. Для цього слід виконати операцію експорту (рис. 3.4).

| root@qe  | nu-zynq7: | /sys/class/gp | io# echo | 907 | > | /sys/class/gpio/export |  |
|----------|-----------|---------------|----------|-----|---|------------------------|--|
| root@gei | mu-zynq7: | /sys/class/gp | io# ls   |     |   |                        |  |
| export   | gpio907   | gpiochip906   | unexport | t   |   |                        |  |

#### Рис. 3.4. Експорт піну

У результаті має з'явитись нова директорія, яка призначена для роботи з піном. Слід звернути увагу на процедуру виконання експорту: у відповідний файл записується номер піну, який необхідно експортувати (команда echo), після чого формується директорія з відповідною назвою (gpio907). Проведемо більш детальне ознайомлення з вмістом нової директорії (рис. 3.5).

| root@qemu-z | zyr | 1q7:/s | sys/cl | lass/g | gpio# | 19 | 5 -lL g | gpio907    |
|-------------|-----|--------|--------|--------|-------|----|---------|------------|
| total 0     |     |        |        |        |       |    |         |            |
| - FW-FF     | 1   | гoot   | гoot   | 4096   | 0ct   | 5  | 14:16   | active_low |
| drwxr-xr-x  | 4   | root   | гoot   | 0      | Jan   | 1  | 1970    | device     |
| - FW - F F  | 1   | root   | гoot   | 4096   | 0ct   | 5  | 14:16   | direction  |
| - FW - F F  | 1   | root   | гoot   | 4096   | 0ct   | 5  | 14:16   | edge       |
| drwxr-xr-x  | 2   | root   | гoot   | 0      | 0ct   | 5  | 14:16   | рожег      |
| drwxr-xr-x  | 2   | root   | гoot   | 0      | Jan   | 1  | 1970    | subsystem  |
| - FW - F F  | 1   | root   | гoot   | 4096   | 0ct   | 5  | 14:11   | uevent     |
| - FW-FF     | 1   | root   | гооt   | 4096   | 0ct   | 5  | 14:16   | value      |

Рис. 3.5. Вміст директорії для керування експортованим піном

П'ять файлів з доступом на читання та запис (лише для користувача root) дозволяють отримати поточну інформацію про налаштування піну (рис. 3.6).

```
root@qemu-zynq7:/sys/class/gpio/gpio907# cat edge
none
root@qemu-zynq7:/sys/class/gpio/gpio907# cat value
0
root@qemu-zynq7:/sys/class/gpio/gpio907# cat direction
in
root@qemu-zynq7:/sys/class/gpio/gpio907# cat active_low
0
```

Рис. 3.6. Значення за замовчанням для налаштувань піну

Як зрозуміло з попереднього рисунку, пін працює на вхід, має поточний логічний рівень 0 та не реагує на появу фронтів або спадів на вході. Параметр *active\_low* більш актуальний, коли пін налаштований як вихід.

Для того, щоб переналаштувати пін на вихід достатньо змінити вміст файлу *direction*. Після цього ним можна керувати шляхом запису значення до файлу *value*. Проте, через обмеження емулятора ця опція не працює і не змінює значення на протилежне (рис. 3.7). Для безпосередньо апаратної платформи такий підхід має працювати.

root@qemu-zynq7:/sys/class/gpio/gpio907# echo out > direction root@qemu-zynq7:/sys/class/gpio/gpio907# cat direction out root@qemu-zynq7:/sys/class/gpio/gpio907# echo 1 > value root@qemu-zynq7:/sys/class/gpio/gpio907# cat value 0 \_\_\_\_\_

Рис. 3.7. Зміна налаштувань експортованого піну

Єдиним варіантом змінити значення у емуляторі є зміна налаштування параметра *active\_low* (рис. 3.8).

```
root@qemu-zynq7:/sys/class/gpio/gpio907# echo 1 > active_low
root@qemu-zynq7:/sys/class/gpio/gpio907# cat active_low
1
root@qemu-zynq7:/sys/class/gpio/gpio907# cat value
1
root@qemu-zynq7:/sys/class/gpio/gpio907# echo 1 > value
root@qemu-zynq7:/sys/class/gpio/gpio907# echo value
value
root@qemu-zynq7:/sys/class/gpio/gpio907# cat value
1
```

Рис. 3.8. Зміна вихідного значення піну

Після цього значення сигналу переходить у високий логічний рівень, однак, змінити його записом значення у *value* не вдається.

Навести скріншоти виконання усіх наведених команд на емуляторі.

### ПРАКТИЧНА РОБОТА № 4. КОМПІЛЯЦІЯ ТА РОЗРОБКА ПРОГРАМНОГО ЗАБЕЗПЕЧЕННЯ ПІД ВБУДОВАНІ ПЛАТФОРМИ

*Мета роботи* – здобути початкові навички роботи з компіляторами для вбудованих систем та процесом розробки вбудованих систем.

Після того, як ядро операційної системи та супутні файли зібрані та запущені на цільовій платформі, постає питання розробки програмного забезпечення для неї. Основна особливість цього процесу полягає у тому, що найчастіше, щоб запустити програму для цільової платформи, слід розроблювати її на іншій платформі з більшими можливостями для розробки (середовище, потужніший процесор, більше оперативної пам'яті та ін.). Цільова система через обмеженість ресурсів позбавлена таких можливостей. Відповідно, розробка має вестись на одній машині, а запуск відбуватись на іншій. Причому, характерним також є те, що дві системи не є сумісними між собою, тому програма, написана для однієї системи, не буде виконуватись на іншій. Такий варіант є бажаним та більш зручним для розробки, проте, можливий також і інший варіант.

Одним з варіантів розробки для такого випадку є використання засобів побудови безпосередньо на цільовій платформі. Такий варіант підтримується також Yocto. Для цього у налаштуваннях властивостей цільового образу слід зазначити опції, які вказані на рис. 4.1.

|                       | 800                                                                                              | codebreaker@                                                                                                    | ubuntu: ~/Work/poky/build                                                                                                    |                                                                                            |
|-----------------------|--------------------------------------------------------------------------------------------------|----------------------------------------------------------------------------------------------------|----------------------------------------------------------------------------------------------------|--------------------------------------------------------------------------------------------|
|                       | GNU I                                                                                            | nano 2.5.3                                                                                                    | File: conf/local.conf                                                                                                    | Modified                                                                                   |
| ##################### | The I<br>image<br>varia<br>"dbg<br>"dev<br>"too<br>"too<br>"too<br>"too<br>"del<br>Thera<br>meta | XTRA IMAGE_FI<br>s. Some of tl<br>bble can cont:<br>o-pkgs"<br>-pkgs"<br>sst-pkgs"<br>bls-sdk"<br>bls-debug"<br>tlpse-debug"<br>tlpse-debug"<br>bls-testapps"<br>bls-testapps"<br>bl | ATURES variable allows extra packages to be added<br>use options are added to certain image types autor<br>in the following options:<br>- add -dbg packages for all installed packages<br>(adds symbol information for debugging/profiling<br>- add -dev packages for all installed packages<br>(useful if you want to develop against libs in '<br>- add -dev packages for all piest-enabled packag<br>(useful if you want to run the package test sui<br>- add development tools (gcc, make, pkgconfig etc<br>- add debugging tools (gdb, strace)<br>- add debugging tools (gdb, strace)<br>- add profiling tools (oprofile, liting, valgrind)<br>- add profiling tools (strace)<br>- add profiling tools (strace)<br>- add strace and the strace and the strace<br>- add profiling tools (strace)<br>- add strace and the strace and the strace<br>- add strace and the strace and the strace<br>- add strace and the strace and the strace and the strace<br>- add strace and the strace and the strace and the strace<br>- add strace and the strace and the str | to the geS<br>matically.S<br>a)<br>bthe image)<br>ges<br>tes)<br>bord etc.)<br>more detaiS |
| E                     | XTRA_                                                                                            | MAGE_FEATURES                                                                                                    | ?= "debug-tweaks tools-sdk"                                                                                                    |                                                                                            |
| #<br>#                | Addi                                                                                             | tional image 1                                                                                                    | eatures                                                                                                    |                                                                                            |
|                       | G Get<br>X Exi                                                                                   | Help <mark>^O</mark> Writ<br>C AR Read                                                                                                    | e Out <mark>^W</mark> Where Is <mark>^K</mark> Cut Text <mark>^J</mark> Justify <mark>^C</mark> Cu<br>File <mark>^\</mark> Replace <u>^U</u> Uncut Text <mark>^T</mark> To Spell <mark>^</mark> Go                                                                                                    | ur Pos<br>o To Line                                                                        |
|                       |                                                                                                  |                                                                                                    | Рис. 4.1. Розділ налаштувань опцій                                                                                                    |                                                                                            |
|                       |                                                                                                  |                                                                                                    | ninner manual to poop of the of poor                                                                                                    |                                                                                            |

відлагодження та розробки образу

До опції за замовчанням debug\_tweaks додана опція tools-sdk, яка дозволяє встановити засоби розробки безпосередньо на цільову систему. Зміна цієї опції потребує повторної побудови системи. Сам процес у такому випадку має зайняти менше часу, оскільки більшість модулів вже готові, необхідно лише додати модулі для розробки (компілятор, make та деякі інші залежності).

Для того, щоб перевірити, що отриманий образ підтримує функції, пов'язані з розробкою, реалізуємо найпростішу програму, яка виводить повідомлення на дисплей. Текст програми показаний на рис. 4.2.

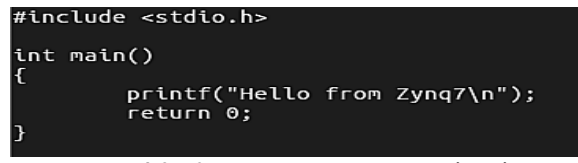

Рис. 4.2. Код програми для компіляції

Перевірити працездатність програми можна стандартним способом: виконавши компіляцію (рис. 4.3), та запустивши отриманий файл на виконання.

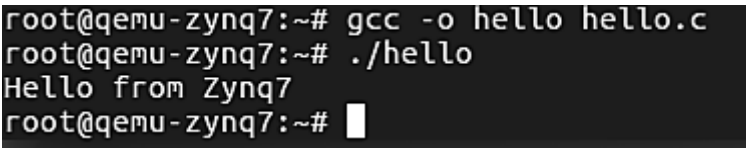

Рис. 4.3. Компіляція програми

Як видно з попереднього рисунку, компіляція та запуск нічим не відрізняється від цих процесів на звичайній машині. Компіляція забезпечується засобами, які встановлені у директорії /usr/bin. Якщо переглянути вміст даної директорії, то можна побачити компілятори та інші засоби (рис. 4.4). Вони мають префікс arm-poky-linuxgnueabi-. Стандартні команди (наприклад, gcc) є посиланням на відповідний файл у даній директорії.

З теоретичної точки зору слід відмітити, що процес створення засобів розробки під конкретну платформу отримав назву *Canadian Cross*. Традиційно, вона передбачає наявність трьох машин:

1. Машини, на якій отримуються засоби побудови.

2. Машини, на якій отримані засоби побудови розгортаються (SDK machine).

3. Цільова машина (*target machine*).

#### Embedded Systems Методичні вказівки до виконання практичних робіт

При цьому, усі розглянуті машини можуть мати різну платформу. Наприклад, в якості першої машини використовується машина з операційною системою Windows на платформі IA32. Отримані засоби SDK працюють на машині під управлінням системи Linux на платформі x86, а результуючий вихідний файл розгортається на системі Android на платформі ARM. Загалом, типовою є ситуація, коли перші дві стадії виконуються на одній машині, щоб спростити розробку. Також, зазвичай, розробка ведеться саме під операційною системою Linux.

| root@qemu-zynq7:~# ls /usr/bin/   |                    |                    |
|-----------------------------------|--------------------|--------------------|
| [                                 | g++                | printenv           |
| [[                                | gcc                | printenv.coreutils |
| aclocal                           | gencat             | printf             |
| aclocal-1.15                      | getconf            | printf.coreutils   |
| addr2line                         | getent             | prlimit            |
| аг                                | gettextize         | ptx                |
| arch                              | gnu-configize      | ptx.coreutils      |
| arch.coreutils                    | gprof              | quilt              |
| arm-poky-linux-gnueabi-addr2line  | groups             | ranlib             |
| arm-poky-linux-gnueabi-ar         | groups.coreutils   | readelf            |
| arm-poky-linux-gnueabi-as         | head               | readlink           |
| arm-poky-linux-gnueabi-c++filt    | head.coreutils     | readlink.coreutils |
| arm-poky-linux-gnueabi-cpp        | hexdump            | realpath           |
| arm-poky-linux-gnueabi-dwp        | hexdump.util-linux | realpath.coreutils |
| arm-poky-linux-gnueabi-elfedit    | hostid             | recode-sr-latin    |
| arm-poky-linux-gnueabi-g++        | hostid.coreutils   | rename             |
| arm-poky-linux-gnueabi-gcc        | iconv              | renice             |
| arm-poky-linux-gnueabi-gcc-ar     | id                 | renice.util-linux  |
| arm-poky-linux-gnueabi-gcc-nm     | id.coreutils       | reset              |
| arm-poky-linux-gnueabi-gcc-ranlib | ifnames            | resize             |
| arm-poky-linux-gnueabi-gprof      | install            | гех                |
| arm-poky-linux-gnueabi-ld         | install.coreutils  | rpcgen             |
| arm-poky-linux-gnueabi-ld.bfd     | intltool-extract   | runcon             |
| arm-poky-linux-gnueabi-ld.gold    | intltool-merge     | runcon.coreutils   |
| arm-poky-linux-gnueabi-nm         | intltool-prepare   | script             |
| arm-poky-linux-gnueabi-objcopy    | intltool-update    | scriptreplay       |
| arm-poky-linux-gnueabi-objdump    | intltoolize        | sdiff              |
| arm-poky-linux-gnueabi-pkg-config | ionice             | seq                |
| arm-poky-linux-gnueabi-ranlib     | ipcmk              | seq.coreutils      |
| arm-poky-linux-gnueabi-readelf    | ipcrm              | setarch            |
| arm-poky-linux-gnueabi-size /     | ipcs               | setsid             |
| arm-poky-linux-gnueabi-strings /  | isosize            | setsid.util-linux  |
| arm-poky-linux-gnueabi-strip 🖉    | join               | setterm            |
| as                                | join.coreutils     | sha1sum            |

Рис. 4.4. Засоби для кросс-компіляції

#### Завдання

Реалізувати програму з використанням стандартних засобів та бібліотек.

1. Програма, яка показує вміст директорії, вказаної в якості параметра.

2. Програма, яка визначає 10 процесів з найбільшим показником використання пам'яті.

3. Програма, яка показує вміст директорії, переданої в якості параметра (рекурсивно обходить кожну вкладену піддиректорію).

4. Програма для керування процесом створення файлів у заданій директорії. У файл записується інформація про момент його створення.

### ПРАКТИЧНА РОБОТА № 5. РОБОТА З ОДНОПЛАТНИМ КОМП'ЮТЕРОМ

*Мета роботи* – дослідження апаратних та програмних засобів одноплатного комп'ютера з точки зору використання апаратного забезпечення.

Nano Pi – серія одноплатних комп'ютерів від виробника FriendlyARM. Зазвичай, у них використовуються процесори Allwinner, які представляють собою систему на кристалі (у мікросхемі доступне також графічне ядро). Найменшим комп'ютером з даної серії є Nano Pi Neo Air. Розмір такого комп'ютера становить усього 4х4 см. У ньому відсутні роз'єми для підключення стандартних дисплеїв (HDMIінтерфейс), тому працювати з ним можна лише через термінал послідовного порту або через SSH. Бездротове з'єднання забезпечується за допомогою Wi-Fi. Комп'ютер може працювати як в режимі точки доступу, так і в режимі станції (клієнта).

Для виконання робіт цього розділу рекомендується використовувати програму MobaXTerm (рис. 5.1), яка, окрім власне з'єднання по SSH, дозволяє виконати велику кількість інших корисних функцій, наприклад, одразу дозволяє обмінюватись файлами з цільової системою за допомогою протоколу SFTP.

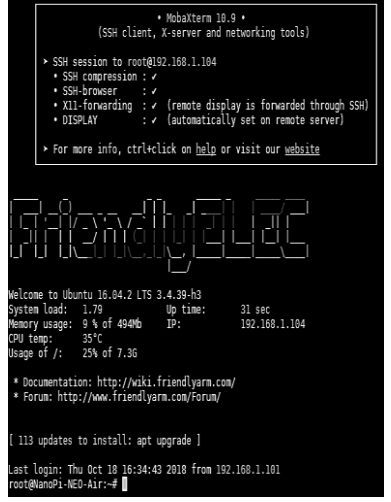

Рис. 5.1. Термінал програми MobaXTerm після підключення до плати

Перш за все, потрібно переглянути вміст директорії /dev. Окрім стандартних пристроїв звертає на себе увагу наявність модулів SPI (spidev0.0) та I2C (i2c-0) – рис. 5.2.

| root@NanoPi-NEO- | Air:~#ls | /dev         |                    |                |       |       |       |               |           |            |
|------------------|----------|--------------|--------------------|----------------|-------|-------|-------|---------------|-----------|------------|
| android_adb      | fb4      | loop3        | net                | stdout         | tty19 | tty34 | tty5  | tty8          | usbdev3.1 | vcsa4      |
| apm_bios         | fb5      | loop4        | network_latency    | sunxi-multi-ir | tty2  | tty35 | tty50 | tty9          | usbdev4.1 | vcsa5      |
| autofs           | fb6      | loop5        | network_throughput | sunxi_pwm      | tty20 | tty36 | tty51 | ttyGS0        | usbdev5.1 | vcsa6      |
| block            | fb7      | loop6        | null               | sunxi-reg      | tty21 | tty37 | tty52 | ttyGS1        | usbdev6.1 | vmouse     |
| bus              | fd       | loop7        | ppp                | sunxi_soc_info | tty22 | tty38 | tty53 | ttyGS2        | usbdev7.1 | watchdog   |
| cachefiles       | full     | loop-control | psaux              | tty            | tty23 | tty39 | tty54 | ttyGS3        | usbdev8.1 | xt_qtaguid |
| cedar_dev        | fuse     | mapper       | ptmx               | tty0           | tty24 | tty4  | tty55 | ttyS0         | VCS       | zero       |
| char             | hdmi     | mem          | pts                | ttyl           | tty25 | tty40 | tty56 | ttyS1         | vcsl      |            |
| console          | i2c-0    | mmcblk0      | random             | tty10          | tty26 | tty41 | tty57 | ttyS2         | vcs2      |            |
| cpu_dma_latency  | initctl  | mmcblk0p1    | rfkill             | ttyll          | tty27 | tty42 | tty58 | ttyS3         | vcs3      |            |
| cuse             | input    | mmcblk0p2    | rtc                | tty12          | tty28 | tty43 | tty59 | tv            | vcs4      |            |
| disk             | ion      | mmcblk1      | rtc0               | tty13          | tty29 | tty44 | tty6  | uhid          | vcs5      |            |
| disp             | kmsg     | mmcblk1boot0 | shm                | tty14          | tty3  | tty45 | tty60 | uinput        | vcs6      |            |
| fb0              | log      | mmcblk1boot1 | snd                | tty15          | tty30 | tty46 | tty61 | urandom       | vcsa      |            |
| fbl              | loop0    | mmcblk1p1    | spidev0.0          | tty16          | tty31 | tty47 | tty62 | usb_accessory | vcsal     |            |
| fb2              | loop1    | mmcblk1p2    | stderr             | tty17          | tty32 | tty48 | tty63 | usbdev1.1     | vcsa2     |            |
| fb3              | loop2    | mtp_usb      | stdin              | tty18          | tty33 | tty49 | tty7  | usbdev2.1     | vcsa3     |            |

Рис. 5.2. Вміст директорії /dev

Вони є доступними завдяки тому, що були обрані як активні та доступні у налаштуваннях за замовчанням для образу операційної системи. Для того, щоб змінити ці налаштування слід викликати відповідну конфігураційну утиліту. У випадку Nano Pi така утиліта має назву npi-config (рис. 5.3). Залежно від версії системи ця можливість може бути відключена, тоді усі модулі повинні працювати.

| Ŧ | NanoPi | So                                           | ftware Com                                                          | nfigurat | tion Too                                                                | ol (npi-o                                                                            | config)                                                        |                              |                                 |       |
|---|--------|----------------------------------------------|---------------------------------------------------------------------|----------|-------------------------------------------------------------------------|--------------------------------------------------------------------------------------|----------------------------------------------------------------|------------------------------|---------------------------------|-------|
|   |        | A0<br>A1<br>A2<br>A3<br>A4<br>A5<br>A6<br>A7 | Display<br>Audio<br>Welcome n<br>Serial<br>I2C<br>SPI<br>PWM<br>I2S | nessage  | Select<br>Select<br>Disable<br>Enable/<br>Enable/<br>Enable/<br>Enable/ | default<br>default<br>/Enable<br>Disable<br>Disable<br>Disable<br>Disable<br>Disable | displa<br>audio<br>Linux<br>Serial<br>I2C<br>SPI<br>PWM<br>I2S | y outpu<br>output<br>welcome | t device(H<br>device<br>message | 3/H5) |
|   |        |                                              | <select></select>                                                   |          |                                                                         |                                                                                      |                                                                |                              | <back></back>                   |       |

Рис. 5.3. Налаштування інтерфейсів у прі-config

Далі переглянемо вміст директорії /sys (рис. 5.4). У ній можна побачити стандартний для даного розташування набір директорій.

| root@N | lanoPi | -NEO-Ai | r:~# | ls /sys             |             |      |        |        |       |
|--------|--------|---------|------|---------------------|-------------|------|--------|--------|-------|
| block  | bus    | class   | dev  | devices             | firmware    | fs   | kernel | module | power |
|        |        |         | Ри   | с <b>. 5.4.</b> Вмі | іст директо | piï/ | ′sys   |        |       |

Дослідимо інфраструктуру, на якій базується робота з GPIO (рис 5.5).

```
root@NanoPi-NEO-Air:~# find . -name gpio
/WiringNP/gpio
/WiringNP/gpio/gpio
root@NanoPi-NEO-Air:~# cd /sys/
root@NanoPi-NEO-Air:/sys# find . -name "*gpio*"
./bus/platform/devices/leds-gpio
/bus/platform/drivers/leds-gpio
./bus/platform/drivers/leds-gpio/leds-gpio
./bus/platform/drivers/gpio-rc-recv
./devices/platform/leds-gpio
./devices/platform/sunxi-pinctrl/gpio
./devices/platform/sunxi-pinctrl/gpio/gpiochip0
./devices/platform/sunxi-pinctrl/gpio/gpiochip0/ngpio
/class/gpio
./class/gpio/gpiochip0
./kernel/debug/tracing/events/gpio
/kernel/debug/tracing/events/gpio/gpio direction
./kernel/debug/tracing/events/gpio/gpio value
./kernel/debug/gpio
./kernel/debug/pinctrl/sunxi-pinctrl/gpio-ranges
./module/bcmdhd/parameters/dhd oob gpio num
```

Рис. 5.5. Результат пошуку пристроїв для управління GPIO

Основне, на що необхідно звернути увагу, – це наявність одного чіпу для управління інтерфейсом GPIO – gpiochip0. Далі необхідно продемонструвати роботу з GPIO засобами sysfs. Перейдемо у директорію, де розміщений верхній рівень опису контролера GPIO (рис. 5.6).

### root@NanoPi-NEO-Air:/sys/class/gpio# ls export gpiochip0 unexport \_\_\_\_

Рис. 5.6. Вміст директорії для класу дріо

Як видно з рисунку, доступні операції експорту, які використовувались при роботі з образом операційної системи на QEMU. Більше деталей щодо інтерфейсу GPIO платформи можна отримати з файлів, які розміщені безпосередньо у директорії контролера (рис. 5.7).

#### Я. М. Крайник

## root@NanoPi-NEO-Air:/sys/class/gpio/gpiochip0# cat ngpio 384

## root@NanoPi-NEO-Air:/sys/class/gpio/gpiochip0# cat base

#### Рис. 5.7. Кількість пінів та початковий номер пінів на платі

Відповідно, контролер GPIO керує 384 пінами, а базова адреса для доступу до них починається з 0. Звичайно, не всі піни виведені для користування; доступна лише невелика їх частина. Для прикладу налаштуємо пін GPIOA0 (див. рис. з назвою пінів далі). Він матиме номер 0 з точки зору контролера. Переглянемо його поточний стан командою gpio readall (більш детально про дану команду – далі) – рис. 5.8.

| го | oot@NanoPi-NEO-Air:/sys/class/gpio# gpio readall |     |                                         |      |    |        |     |       |       |      |                |     |     |   |
|----|--------------------------------------------------|-----|-----------------------------------------|------|----|--------|-----|-------|-------|------|----------------|-----|-----|---|
| +  | +                                                | ++  | ••••••••••••••••••••••••••••••••••••••• |      | ++ | -Nand  | Pi  | L-NEC | )-Air | ·+   | · <del>+</del> | +   | +   | + |
|    | BCM                                              | WP1 | Name                                    | Mode | V  | Phys   | 61C | al    | V     | Mode | Name           | WP1 | BCM |   |
|    |                                                  |     | 2 21                                    |      |    | 1      |     | <br>2 |       |      | <br>5v         | ++  |     |   |
|    | 12                                               | 8   | GPT0412                                 |      | Θ  | 3      | Н   | 4     |       |      | 5V             |     |     |   |
|    | 11                                               | 9   | GPIOA11                                 | ALT5 | Θ  | 5      | H   | 6     |       |      | Θv             |     |     |   |
|    | 203                                              | 7   | GPI0G11                                 | OUT  | 1  | 7      | T   | 8     | 0     | ALT5 | GPI0G6         | 15  | 198 |   |
|    |                                                  |     | 0 v                                     |      |    | 9      | I   | 10    | 0     | ALT5 | GPI0G7         | 16  | 199 |   |
|    | Θ                                                | Θ   | GPI0A0                                  | ALT5 | Θ  | 11     |     | 12    | Θ     | OFF  | GPI0A6         | 1   | 6   |   |
|    | 2                                                | 2   | GPIUAZ                                  | ALID | U  | 13     |     | 14    |       |      | Θv             |     |     |   |
|    | 3                                                | 3   | GPIOA3                                  | ALT5 | Θ  | 15     |     | 16    | Θ     | OFF  | GPI0G8         | 4   | 200 |   |
|    |                                                  |     | 3.3v                                    |      |    | 17     |     | 18    | 0     | OFF  | GPI0G9         | 5   | 201 |   |
|    | 64                                               | 12  | GPI0C0                                  | ALT4 | Θ  | 19     |     | 20    |       |      | Θv             |     |     |   |
|    | 65                                               | 13  | GPI0C1                                  | ALT4 | Θ  | 21     |     | 22    | 0     | ALT5 | GPIOA1         | 6   | 1   |   |
|    | 66                                               | 14  | GPI0C2                                  | ALT4 | Θ  | 23     |     | 24    | Θ     | ALT4 | GPI0C3         | 10  | 67  |   |
| +  |                                                  | ++  | ••••••••••••••••••••••••••••••••••••••• | ·    | ++ | ++     | ++- |       | +     |      | +              | ++  | +   | ŀ |
|    | BCM                                              | wPi | Name                                    | Mode | V  | Phys   | iq  | al    | V     | Mode | Name           | wPi | BCM |   |
| +  |                                                  | ++  |                                         | ++   | ++ | ⊦-Nano | pPi | L-NE( | )-Air | +    | +              | +   | +   | + |

Рис. 5.8. Визначення стану піну

Пін перебуває у логічному стані 0 і налаштований як альтернативна функція (ALT5). Відповідну інформацію можна отримати за допомогою sysfs. Розглянемо даний процес, а також процес налаштування піну більш детально. Експортуємо пін командою

echo 0 > export

При цьому необхідно, щоб поточна директорія була /sys/class/gpio. Пересвідчимось, що інтерфейс керування тепер є доступним (рис. 5.9).

| root@Nan | oPi-NEC | )-Air:/sys/c | lass/gpio# | ls |
|----------|---------|--------------|------------|----|
| export   | gpio0   | gpiochip0    | unexport   | _  |

Рис. 5.9. Вміст директорії після експорту

Проведемо налаштування засобами sysfs (рис. 5.11).

#### Embedded Systems Методичні вказівки до виконання практичних робіт

| oot@NanoPi-NEO-Air:/sys/class/gpio# cd gpio0                   |                                                              |                |        |       |        |     |       |       |                           |        |       |            |   |
|----------------------------------------------------------------|--------------------------------------------------------------|----------------|--------|-------|--------|-----|-------|-------|---------------------------|--------|-------|------------|---|
| root@Nar                                                       | loot@NanoPi-NEU-Air:/sys/class/gpi0/gpi00# ls                |                |        |       |        |     |       |       |                           |        |       |            |   |
| active_                                                        | ctive_low_device_direction_edge_power_subsystem_uevent_value |                |        |       |        |     |       |       |                           |        |       |            |   |
| root@Nar                                                       | dot@NanoPi-NEU-Air:/sys/class/gpio/gpio0# cat value          |                |        |       |        |     |       |       |                           |        |       |            |   |
| Э                                                              |                                                              |                |        |       |        |     |       |       |                           |        |       |            |   |
| root@Nar                                                       | bot@NanoPi-NEO-Air:/sys/class/gpio/gpio0# cat direction      |                |        |       |        |     |       |       |                           |        |       |            |   |
| 1n                                                             |                                                              |                |        |       |        |     |       |       |                           |        |       |            |   |
| oot@NanoPi-NEO-Air:/sys/class/gpio/gpio0# echo out > direction |                                                              |                |        |       |        |     |       |       |                           |        |       |            |   |
| oot@NanoPi-NEO-Air:/sys/class/gpio/gpio0# cat direction        |                                                              |                |        |       |        |     |       |       |                           |        |       |            |   |
| out                                                            | ut                                                           |                |        |       |        |     |       |       |                           |        |       |            |   |
| root@Nar                                                       | 10Pi-NE                                                      | O-Air:/sys/    | class/ | gpio, | gpio   | )#  | echo  | ) 1_> | <ul> <li>value</li> </ul> |        |       |            |   |
| root@Nar                                                       | 10P1-NE                                                      | EO-Alr:/sys/   | class/ | gp10, | /gp100 | )#  | cat   | valu  | le                        |        |       |            |   |
| 1                                                              | - • • • •                                                    |                |        |       |        |     |       |       |                           |        |       |            |   |
| root@Nar                                                       | oot@NanoPi-NEO-Air:/sys/class/gpio/gpio0# gpio readall       |                |        |       |        |     |       |       |                           |        |       |            |   |
| +                                                              |                                                              |                |        |       | -Nanc  | נאפ | L-NEC | )-A1  | +                         | +      | +     | +          | + |
| I BCM                                                          | WP1                                                          | Name           | Mode   | v     | Phys   | 510 | cal   | v     | Mode                      | Name   | WP1   | всм        |   |
| +                                                              |                                                              |                |        |       |        | -   |       |       |                           |        | *     |            | - |
| 10                                                             |                                                              | 3.3V           | A1 75  | ~     | 1      | н   | 2     |       |                           | 50     |       |            |   |
| 1 12                                                           | 8                                                            | GPIUAIZ        | ALIS   | 0     | 3      |     | 4     |       |                           | 50     |       |            |   |
|                                                                | 9                                                            | GPIUAII        | ALIS   | U     | 2      |     | 6     | _     | AL TE                     | OV     | 1 16  | 100        |   |
| 203                                                            |                                                              | GPIUGII        | 001    | Ŧ     |        | н   | 8     | 0     | ALTS                      | GPIUGB | 115   | 198        |   |
|                                                                | _                                                            | CDTOAO         | OUT    |       | 9      | н   | 10    | 0     | ALIS                      | GPI0G/ | 10    | 199        |   |
| 0                                                              |                                                              | GPIUAO         | 001    | ÷     | 11     | н   | 12    |       | UFF                       | GPIUAB | ±     | 0          |   |
|                                                                | 2                                                            | CDTOA2         | ALIS   | 0     | 15     | н   | 14    | •     | AFE                       | CDTOCO |       | 200        |   |
| 3                                                              | 3                                                            | OPICAS<br>2 24 | ALIS   | 0     | 13     | н   | 10    | 0     | OFF                       | CDIOCO | 4     | 200        |   |
| 64                                                             | 12                                                           | 5.3V           | AL T.4 |       | 10     | н   | 10    | 0     | UFF                       | 01009  | 1 3   | 201        |   |
| 65                                                             | 12                                                           | CDIOCO         |        |       | 19     |     | 20    | 6     | AL TE                     | CDTOAL | 6     |            |   |
| 66                                                             | 13                                                           | GPI0CI         |        | 0     | 21     |     | 24    | 0     |                           | GPIOAL | 10    | 67         |   |
| 1 00                                                           | 14                                                           | 0-1002         | AC14   |       | 23     |     | 24    |       | AC14                      | GFICCS | 1.0   |            |   |
| L BCM                                                          | wDi                                                          | Namo           | Mode   | v     | Dhys   | 1   | - 1   | v     | Mode                      | Namo   | l wDi | <b>BCM</b> | i |
| 1 BCM                                                          | WF 1                                                         | manne          | noue   | Ľ.,   | -Napo  |     |       | - ^ i |                           |        |       | BCH        |   |
|                                                                |                                                              |                |        |       | -Nanc  |     |       | )-A1  |                           |        |       |            |   |

Рис. 5.11. Зміна виходу піну засобами sysfs

Загалом, порівнюючи роботу з реальним комп'ютером та з емулятором, робота через sysfs для управління GPIO не відрізняється для різних платформ. За завданням викладача потрібно налаштувати пін на одноплатному комп'ютері засобами GPIO.

Більш зручним, з програмної точки зору, інтерфейсом для контролю пінів є використання спеціалізованих бібліотек. Бібліотека wiringPi дозволяє отримати доступ до пінів введення/виведення. Дана бібліотека вже встановлена на комп'ютері та має бути доступна усім користувачам. Також вона надає набір інструментів, які дозволяють керувати станом GPIO безпосередньо з командного рядка. Дані функції забезпечуються командою gpio (рис. 5.12).

| - |            |         |             |         |       |       |            |      |      |      |        |     |     |
|---|------------|---------|-------------|---------|-------|-------|------------|------|------|------|--------|-----|-----|
| Ľ | ot@Nar     | 10P1-NE | 0-A1F:~# g  | 010 rea | dall  | + Non | <u>م</u> ۵ |      |      | - 1  |        |     |     |
| ľ | BCM        | wPi     | Name        | Mode    | V     | Phy   | si         | cal  | V    | Mode | Name   | wPi | всм |
|   | +++++++++- |         |             |         |       |       |            |      |      |      |        |     |     |
|   |            |         | 3.3V        |         |       | 1     |            | 2    |      |      | 5V     |     |     |
|   | 12         | 8       | GPI0A12     | ALT5    | 0     | 3     | ш          | 4    |      |      | 5V     |     |     |
|   | 11         | 9       | GPI0A11     | ALT5    | 0     | 5     |            | 6    |      |      | Θv     |     |     |
|   | 203        | 7       | GPI0G11     | OUT     | 1     | 7     |            | 8    | 0    | ALT5 | GPI0G6 | 15  | 198 |
|   |            |         | Θv          |         |       | 9     |            | 10   | 0    | ALT5 | GPI0G7 | 16  | 199 |
|   | G          | 0       | GPIOA0      | ALT5    | Θ     | 11    |            | 12   | G    | OFF  | GPI0A6 | 1   | 6   |
|   | 2          | 2       | GPI0A2      | ALT5    | Ø     | 13    |            | 14   |      |      | 0v     |     |     |
|   | 3          | 3       | GPI0A3      | ALT5    | Θ     | 15    | П          | 16   | 0    | 0FF  | GPI0G8 | 4   | 200 |
|   |            |         | 3.3v        |         |       | 17    |            | 18   | Θ    | 0FF  | GPI0G9 | 5   | 201 |
|   | 64         | 12      | GPI0C0      | ALT4    | 0     | 19    | П          | 20   |      |      | θv     | i i |     |
|   | 65         | 13      | GPI0C1      | ALT4    | 0     | 21    | İİ         | 22   | 0    | ALT5 | GPI0A1 | 6   | 111 |
|   | 66         | 14      | GPI0C2      | ALT4    | Θ     | 23    | T          | 24   | 0    | ALT4 | GPI0C3 | 10  | 67  |
| E |            | ·       |             | +       | +·    | ŧ     | H          |      |      |      | +      | +   | ++  |
|   | BCM        | wPi     | Name        | Mode    | v     | Phy   | 51         | cal  | V.   | Mode | Name   | wPi | BCM |
|   | +          | ++      |             | +       | +     | +-Nan | oР         | i-NE | )-Ai | r+   | +      | +   | ++  |
|   |            |         |             |         |       |       |            |      |      |      |        |     |     |
| ł |            | +Na     | anoPi-NEO-A | ir Debu | g UAI | RT-+- |            | -+   |      |      |        |     |     |
|   | BCM        | wPi     | Name        | Mode    | V     | Ph    |            |      |      |      |        |     |     |
| - | +          |         |             | +       | +     | +     | ÷          |      |      |      |        |     |     |
|   | 4          | 17      | GPI0A4      | ALT5    | Θ     | 37    |            |      |      |      |        |     |     |
|   | 5          | 18      | GPI0A5      | ALT5    | Θ     | 38    | I          |      |      |      |        |     |     |
|   | ++         | ++      |             | +       | +     | +     | ÷          |      |      |      |        |     |     |

Рис. 5.12. Результат виконання команди gpio readall

Інформація, представлена на рис. надається у вигляді таблиці з наступними даними:

- 1. Ім'я порту (Name).
- 2. Режим (Mode).
- 3. Значення логічного рівня (V).
- 4. Homep порту в wiringPi (wPi).

5. Номер порту в системі, представлення контролера чіпа (ВСМ). Саме даний номер використовується під час роботи за допомогою інтерфейсу sysfs.

За допомогою такої утиліти можна керувати виводами GPIO у більш зручному форматі, ніж за допомогою sysfs. Ознайомитись з можливостями команди gpio. Налаштувати, за завданням викладача, пін засобами команди gpio.

Важливим інструментом, з точки зору моніторингу стану системи, є утиліта сри freq (рис. 5.13).

| reatGNapaDi NEO Airtat cou frog                      |          |
|------------------------------------------------------|----------|
| TOOL@NahoPi-Neo-Air.~# cpd_ned                       |          |
| INFO: HARDWARE=sun8i                                 |          |
| CPU0 online=1 temp=50 governor=interactive cur_freq= | 480000   |
| CPU1 online=1 temp=50 governor=interactive cur_freq= | 480000   |
| CPU2 online=1 temp=50 governor=interactive cur_freq= | 480000   |
| CPU3 online=1 temp=50 governor=interactive cur_freq= | 480000   |
| DDR governor=userspace_cur_freq=432000 max=432000 mi | h=408000 |
|                                                      |          |

**Рис. 5.13.** Результат виконання команди cpu\_freq

Використання оперативної пам'яті під час роботи з одноплатними комп'ютерами є важливим чинником, який визначає можливість запуску програм. На платі Nano Pi Neo Air встановлена мікросхема пам'яті на 512 Мбайт. Для того, щоб переглянути кількість доступної оперативної пам'яті слід ввести команду free (рис. 5.14).

| root@Nand | oot@NanoPi-NEO-Air:~# free |       |        |        |            |           |  |  |  |  |
|-----------|----------------------------|-------|--------|--------|------------|-----------|--|--|--|--|
|           | total                      | used  | free   | shared | buff/cache | available |  |  |  |  |
| Mem:      | 506124                     | 47812 | 315004 | 2644   | 143308     | 402820    |  |  |  |  |
| Swap:     | Θ                          | _ 0   | G      |        |            |           |  |  |  |  |
|           |                            |       |        |        |            |           |  |  |  |  |

Рис. 5.14. Приклад результату виконання команди free

Незважаючи на те, що за допомогою sysfs можна отримати велику кількість інформації про апаратне забезпечення пристрою, більш зручними є засоби, які орієнтовані на роботу з конкретним типом пристроїв. Прикладами таких засобів є набір утиліт для роботи з інтерфейсом I2C. Раніше було визначено, що на платі доступний один модуль I2C, який пронумерований як пристрій з номером 0.

#### Embedded Systems Методичні вказівки до виконання практичних робіт

Перш за все, варто ознайомитись з тим, яким чином можна підключити до плати пристрій з I2C-інтерфейсом. Для цього потрібно переглянути діаграму призначення пінів (рис. 5.15). Як видно з діаграми, у пристрої доступний лише один інтерфейс I2C. У цій роботі до плати буде підключений модуль акселерометра-гіроскопа IntelliSense MPU6050.

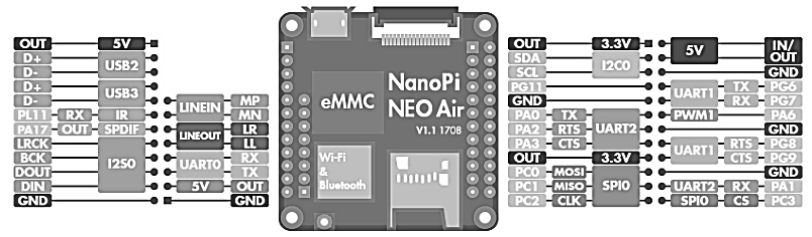

Рис. 5.15. Діаграма призначення пінів

Процедура визначення того, чи підключений певний пристрій, може бути реалізована за рахунок особливостей роботи інтерфейсу I2C. Початком взаємодії завжди є передача адреси пристрою від керуючого пристрою до керованого. Таким чином, перебравши у циклі усі можливі адреси, можна отримати інформацію про те, які пристрої очікують на шині (до шини можуть бути підключені одразу декілька пристроїв, які мають різні адреси). Фактично, дану функцію виконує команда i2cdetect (рис. 5.16).

| root | root@NanoPi-NEO-Air:~# i2cdetect -y 0 |   |   |   |   |   |   |   |    |   |   |   |   |   |   |   |
|------|---------------------------------------|---|---|---|---|---|---|---|----|---|---|---|---|---|---|---|
|      | Θ                                     | 1 | 2 | 3 | 4 | 5 | 6 | 7 | 8  | 9 | а | b | С | d | е | f |
| 00:  |                                       |   |   |   |   |   |   |   |    |   |   |   |   |   |   |   |
| 10:  |                                       |   |   |   |   |   |   |   |    |   |   |   |   |   |   |   |
| 20:  |                                       |   |   |   |   |   |   |   |    |   |   |   |   |   |   |   |
| 30:  |                                       |   |   |   |   |   |   |   |    |   |   |   |   |   |   |   |
| 40:  |                                       |   |   |   |   |   |   |   |    |   |   |   |   |   |   |   |
| 50:  |                                       |   |   |   |   |   |   |   |    |   |   |   |   |   |   |   |
| 60:  |                                       |   |   |   |   |   |   |   | 68 |   |   |   |   |   |   |   |
| 70:  |                                       |   |   |   |   |   |   |   |    |   |   |   |   |   |   |   |

Рис. 5.16. Ідентифікація пристроїв на шині І2С

Ця утиліта сканує усі можливі адреси та виводить ті значення, від яких була отримана відповідь. У цьому випадку отримана відповідь від пристрою з адресою 0х68. Для того, щоб переконатись, що це дійсно є акселерометр-гіроскоп, слід переглянути налаштування, які вказані виробником у документації на пристрій (рис. 5.17).

| PARAMETER                                                            | CONDITIONS                                    | MIN | TYP      |
|----------------------------------------------------------------------|-----------------------------------------------|-----|----------|
| SERIAL INTERFACE                                                     |                                               |     |          |
| SPI Operating Frequency, All<br>Registers Read/Write                 | MPU-6000 only, Low Speed<br>Characterization  |     | 100 ±10% |
|                                                                      | MPU-6000 only, High Speed<br>Characterization |     | 1 ±10%   |
| SPI Operating Frequency, Sensor<br>and Interrupt Registers Read Only | MPU-6000 only                                 |     | 20 ±10%  |
| I <sup>2</sup> C Operating Frequency                                 | All registers, Fast-mode                      |     |          |
|                                                                      | All registers, Standard-mode                  |     |          |
| I <sup>2</sup> C ADDRESS                                             | AD0 = 0                                       |     | 1101000  |
|                                                                      | AD0 = 1                                       |     | 1101001  |

Рис. 5.17. Значення адреси пристрою з документації

Значення 1101000 у двійковому вигляді відповідає значенню 0х68 у шістнадцятковому. У документі наведені два варіанти, оскільки у пристрої наявний вхід AD0, на який можна подати або логічний 0 або логічну 1 для того, щоб мати можливість керувати адресою у випадку підключення кількох пристроїв.

I2C-пристрої зберігають дані про свій стан, а також про виміряні показники у регістрах. Утиліта i2cdump дозволяє зчитати дані з усіх регістрів (діапазон адрес – 0–255), що показано на рис. 5.18.

| $rantaNanaDi NEO Airint i 2 cdump v \in Over S$              |           |  |  |  |  |  |  |  |  |  |  |  |  |
|--------------------------------------------------------------|-----------|--|--|--|--|--|--|--|--|--|--|--|--|
| rootewanopi-Neu-All:~# izcoump -y 0 0x68                     |           |  |  |  |  |  |  |  |  |  |  |  |  |
| No size specified (using byte-data access)                   |           |  |  |  |  |  |  |  |  |  |  |  |  |
| 0123456789abcdef 0123456                                     | 789abcdef |  |  |  |  |  |  |  |  |  |  |  |  |
| 00: 87 03 7e el 21 01 f9 46 f9 99 05 70 28 6f 4d b3 ??~?!??! | F???p(oM? |  |  |  |  |  |  |  |  |  |  |  |  |
| 10: 54 00 00 00 00 00 00 00 00 00 00 00 00 00                |           |  |  |  |  |  |  |  |  |  |  |  |  |
| 20: 00 00 00 00 00 00 00 00 00 00 00 00 0                    |           |  |  |  |  |  |  |  |  |  |  |  |  |
| 30: 00 00 00 00 00 00 00 00 00 00 00 00 0                    |           |  |  |  |  |  |  |  |  |  |  |  |  |
| 40: 00 00 00 00 00 00 00 00 00 00 00 00 0                    |           |  |  |  |  |  |  |  |  |  |  |  |  |
| 50: 00 00 00 00 00 00 00 00 00 00 00 00 0                    |           |  |  |  |  |  |  |  |  |  |  |  |  |
| 60: 00 00 00 00 00 00 00 00 00 00 00 40 00 0                 | @         |  |  |  |  |  |  |  |  |  |  |  |  |
| 70: 00 00 00 00 00 68 00 00 00 00 00 00 00 00 00 00h.        |           |  |  |  |  |  |  |  |  |  |  |  |  |
| 80: 87 03 7e el 21 0l f9 46 f9 99 05 70 28 6f 4d b3 ??~?!??  | F???p(oM? |  |  |  |  |  |  |  |  |  |  |  |  |
| 90: 54 00 00 00 00 00 00 00 00 00 00 00 00 00                |           |  |  |  |  |  |  |  |  |  |  |  |  |
| a0: 00 00 00 00 00 00 00 00 00 00 00 00 0                    |           |  |  |  |  |  |  |  |  |  |  |  |  |
| b0: 00 00 00 00 00 00 00 00 00 00 00 00 0                    |           |  |  |  |  |  |  |  |  |  |  |  |  |
| c0: 00 00 00 00 00 00 00 00 00 00 00 00 0                    |           |  |  |  |  |  |  |  |  |  |  |  |  |
| do: oo oo oo oo oo oo oo oo oo oo oo oo o                    |           |  |  |  |  |  |  |  |  |  |  |  |  |
| e0: 00 00 00 00 00 00 00 00 00 00 00 40 00 0                 | @         |  |  |  |  |  |  |  |  |  |  |  |  |
| fo: oo oo oo oo oo 68 oo oo oo oo oo oo oo oo oo ooh.        |           |  |  |  |  |  |  |  |  |  |  |  |  |

Рис. 5.18. Зчитування усіх регістрів пристрою

Як видно з рисунку, у MPU6050 наявні декілька секцій, які заповнені даними, а всі інші мають значення 0. Дослідити карту регістрів пристрою та вказати, які значення мають відповідні регістри.

#### Завдання

Nano Рі працює в режимі точки доступу з параметрами, які наведені на рис. 5.19.

```
Configuration Saved!
Please connect your computer to the wireless network:
Wireless Name: NanoPi
Password: 123456789
done.
```

Рис. 5.19. Налаштування точки доступу, розгорнутої на платі

Кожному студенту виділений окремий акаунт з ім'ям користувача userN (N – номер за списком у журналі) та пароль (отримати від викладача). Nano Pi у режимі точки доступу матиме наступну IPадресу (рис. 5.20). Підключитись до одноплатного комп'ютера за допомогою будь-якого SSH-клієнта на основі отриманої інформації.

| root@NanoP | ∙i-NEO-Air:~# ifconfig                                   |
|------------|----------------------------------------------------------|
| lo         | Link encap:Local Loopback                                |
|            | inet addr:127.0.0.1 Mask:255.0.0.0                       |
|            | inet6 addr: ::1/128 Scope:Host                           |
|            | UP LOOPBACK RUNNING MTU:16436 Metric:1                   |
|            | RX packets:2884 errors:0 dropped:0 overruns:0 frame:0    |
|            | TX packets:2884 errors:0 dropped:0 overruns:0 carrier:0  |
|            | collisions:0 txqueuelen:0                                |
|            | RX bytes:213360(213.3 KB) TX bytes:213360(213.3 KB)      |
| wlan0      | Link encap:Ethernet HWaddr 02:1a:11:f6:b9:d2             |
|            | inet addr:192.168.8.1 Bcast:192.168.8.255 Mask:255.255.2 |
|            | inet6 addr: fe80::la:liff:fef6:b9d2/64 Scope:Link        |
|            | UP BROADCAST RUNNING MULTICAST MIU:1500 Metric:1         |
|            | RX packets:1548 errors:0 dropped:1 overruns:0 frame:0    |
|            | TX packets:289 errors:0 dropped:0 overruns:0 carrier:0   |
|            | collisions:0 txqueuelen:1000                             |
|            | RX bytes:118570 (118.5 KB) TX bytes:41381 (41.3 KB)      |

Рис. 5.20. ІР-адреса точки комп'ютера

До плати буде підключений модуль MPU6050 для роботи з засобами I2C.

Виконати усі завдання, які описані у ході роботи, навести скріншоти їх успішного виконання.

### ПРАКТИЧНА РОБОТА № 6. ПРОГРАМУВАННЯ НА ЦІЛЬОВІЙ ПЛАТФОРМІ

*Мета роботи* – отримати знання щодо програмування, безпосередньо на цільовій платформі шляхом написання програм, для обробки даних з сенсора та управління інтерфейсом введення/ виведення на мові програмування С/С++.

Незважаючи на той факт, що розробка безпосередньо на цільовій платформі не є найзручнішим варіантом для написання програм для вбудованих систем, така опція є актуальною, коли йдеться про програми невеликого розміру (наприклад, утиліти або тестові приклади). Такі програми призначені для того, щоб швидко перевірити концепції використання бібліотек, доступних команд та ін. За умови достатньої ознайомленності з платформою, а також відповідними інструментами, час на розробку такої програми є співставним з часом, що витрачається під час розробки за допомогою кросс-компіляції.

У даній роботі при написанні програми необхідно використовувати бібліотеку wiringPi. Вона була початково розроблена для одноплатного комп'ютера Raspberry Pi, але у подальшому була адаптована для продуктів виробників Orange Pi та Nano Pi і деяких інших. У випадку Nano Pi репозиторій бібліотеки має назву WiringNP (https://github.com/ friendlyarm/WiringNP). Ця бібліотека дозволяє керувати виводами GPIO, а також працювати з послідовними інтерфейсами (UART, I2C, SPI), які доступні у таких пристроях. Додатково реалізована можливість роботи виводу в режимі ШІМ.

Після завантаження з репозиторію бібліотека має бути побудована за допомогою команди make, але з метою проведення роботи, бібліотека побудована і встановлена заздалегідь, тому цей крок не розглядається.

Загалом, процес розробки при використанні даної бібліотеки є доволі простим, оскільки відносно складні команди реалізовані за допомогою компактних функцій. Робота з послідовним інтерфейсами є простішою порівняно з їх використанням у мікроконтролерах. Реалізовані стандартні послідовності інструкції, що характерні під час роботи з відповідними зовнішніми пристроями, які дозволяють організувати обмін даними середньої складності у відносно простій програмі. Бібліотека має залежність від системної бібліотеки pthread, тому проводити компіляцію програми з використанням wiringPi слід вказавши обидві бібліотеки.

Розглянемо приклад того, як виглядає робота з інтерфейсом I2C за допомогою бібліотеки wiringPi (рис. 6.1).

Рис. 6.10. Приклад програми для роботи з датчиком

Для того, щоб підключити функції, які надає бібліотека, слід за допомогою директиви include вказати відповідні .h-файли. Для роботи з пінами достатньо файлу wiringPi.h, а функції послідовних інтерфейсів описані в окремих файлах (наприклад, для I2C – у wiringPiI2C.h). Ініціалізація інтерфейсу I2C реалізована функцією wiringPiI2CSetup(). У якості параметра передається адреса пристрою, з яким планується вести комунікації. Як було з'ясовано у попередній роботі, адреса МРU6050 – 0х68. Після цього встановлюється заборона переходу в режим сну шляхом запису значення у відповідний регістр та починається процес зчитування даних з датчика. Зчитування реалізоване у вигляді окремої функції, яка зчитує дані з двох регістрів, розташованих послідовно та об'єднує їх.

Окремо слід звернути увагу на команду компіляції файлу програми (рис. 6.2).

## root@NanoPi-NEO-Air:~/test\_wp# gcc test\_acc.c -otest\_acc -lwiringPi -lpthread

Рис. 6.2. Команда компіляції програми

Саме в такій послідовності потрібно розташувати аргументи для команди компілятора. Зміна місцями імен бібліотек, що мають бути скомпоновані також не допускається, оскільки призведе до помилки.

Окрім розглянутого прикладу, бібліотека супроводжується великою кількістю прикладів, що демонструють основні можливості. Безпосередньо на платі вони розташовані у директорії /root/WiringNP/examples. Також приклади можна переглянути безпосередньо у репозиторії. Розглянемо приклад, який демонструє роботу піну в режимі широтноімпульсної модуляції (ШІМ) – рис. 6.3.

```
#include <wiringPi.h>
#include <stdio.h>
#include <stdlib.h>
#include <stdint.h>
int main (void)
  int bright ;
  printf ("Raspberry Pi wiringPi PWM test program\n");
  if (wiringPiSetup () == -1)
    exit (1);
  pinMode (1, PWM_OUTPUT) ;
  for (;;)
    for (bright = 0; bright < 1024; ++bright)
      pwmWrite (1, bright) ;
      delay (1) ;
    }
    for (bright = 1023 ; bright >= 0 ; --bright)
      pwmWrite (1, bright) ;
      delay (1) ;
    }
  }
  return 0 ;
```

Рис. 6.3. Приклад програми для роботи з ШІМ

#### Embedded Systems Методичні вказівки до виконання практичних робіт

Для реалізації даного режиму достатньо лише одного .h-файлу. У прикладі демонструється робота з одним піном. Коефіцієнт заповнення поступово збільшується від мінімального значення до максимального і навпаки. Після закінчення процес починається спочатку завдяки наявності нескінченного циклу.

#### Завдання

1. Реалізувати програму, яка зчитує дані з датчика MPU6050 та відповідно до кута нахилу по осі X встановлює значення ШІМ на виході. До виходу ШІМ підключений світлодіод.

2. Реалізувати програму, яка реагує на натискання кнопки шляхом переривання. У програмі задіяні 3 виходи ШІМ. За замовчанням демонструється ефект поступового послідовного збільшення та зменшення яскравості на всіх світлодіодах. Натиснення на кнопку зупиняє процес. Повторне натиснення – відновлює.

3. Реалізувати відслідковування позиції датчика на основі показників акселерометра.

4. Реалізувати управління жестами на основі показників гіроскопа для сигналу ШІМ. Використовується один вихід ШІМ. Можна використовувати дані по одній осі.

5. Реалізувати управління жестами на основі показників гіроскопа для сигналу ШІМ. Використовується три виходи ШІМ. Можна використовувати дані по одній осі.

### ПРАКТИЧНА РОБОТА № 7. ВІДЛАГОДЖЕННЯ ЗАСОБАМИ GDB

*Мета роботи* – навчитись відлагоджувати програму для одноплатного комп'ютера за допомогою засобів відлагоджувача GDB.

**GNU Debugger (GDB)** – один з найпоширеніших відлагоджувачів для програм, які написані мовами C/C++. Даний програмний продукт є безкоштовним. Під час роботи з середовищами розробки для відлагодження часто використовується саме GDB. GDB підтримує також роботу на платформі ARM, тому саме його буде використано як засіб відлагодження у даній роботі.

Перш за все, відлагоджувач необхідно встановити командою:

### root@NanoPi-NEO-Air:~# apt-get install gdb

або аналогічною командою для встановлення пакетів.

У випадку, якщо пакет не знайдено, то слід оновити списки програмного забезпечення репозиторіїв командою apt-get update. Після цього потрібно повторно виконати наведену вище команду. Варто зазначити, що для більшості операційних систем для одноплатних комп'ютерів GDB є доступним з репозиторіїв, тому з його встановленням на інші подібні платформи не має бути проблем.

Відлагодження у консольному вікні дуже відрізняється від традиційного процесу відлагодження у середовищах розробки. Тим не менш, практично всю інформацію, яку надають засоби розробки можна отримати за допомогою GDB. Робота з GDB на системах, які не мають графічного інтерфейсу користувача ведеться шляхом введення команд з запущеною програмою.

Для того, щоб відлагодження було можливим, слід вказати про необхідність включення відлагоджувальної інформації у файл. Це робить додаванням опції -g у команду компіляції. Відповідно, команда виглядатиме таким чином

gcc -o <output name> -g <source file name>

Після успішної компіляції запустити відлагодження можна командою

gdb <output file>

У результаті з'являється новий рядок запрошення (зазвичай, gdb)), який очікує введення команд. Вийти з GDB можна командою quit.

Та перш ніж почати працювати з відлагоджувачем, необхідна наявність програми. Як приклад, використовується проста програма (рис. 7.1) де проходить обчислення суми чисел до досягнення певного значення. У результаті значення суми виводиться на дисплей.

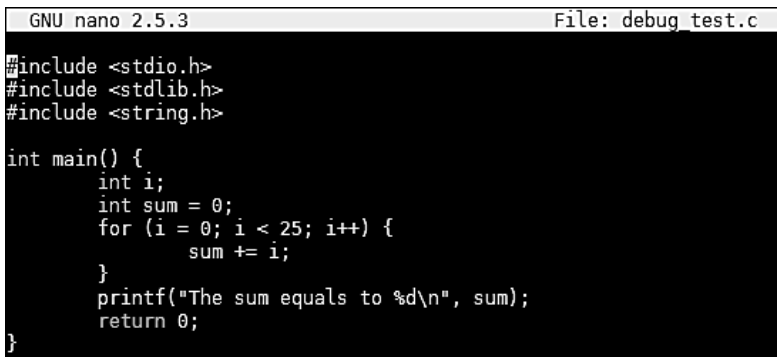

Рис. 7.1. Програма для тестування відлагодження

Відкомпілювати програму варто компілятором gcc, який вже встановлений на одноплатному комп'ютері. Для цього слід ввести команду наступного виду (рис. 7.2).

```
root@NanoPi-NEO-Air:/home/pi/debug_test# gcc -g -o debug_test debug_test.c
Рис. 7.2. Команда компіляції
для можливості подальшого відлагодження
```

Зверніть увагу на наявність опції -g у списку опцій. Ця опція є ключовою для процесу відлагодження, оскільки вона вказує на необхідність включення відлагоджувальної інформації у результуючий двійковий файл. Після запуску відлагодження програми (див. попередні команди), можна запустити виконання програми, проте, це не матиме сенсу оскільки не можна переглянути значення змінних у конкретний момент часу. Тому перед запуском необхідно встановити точки зупинки (англ. breakpoints). Точки зупинки встановлюються шляхом вказання номера рядка у файлі. Якщо програма описана в одному файлі, то ім'я можна опустити, але для випадку кількох файлів бажано вказувати номер рядка. Це не є достатньо зручним, оскільки необхідно або запам'ятати номери рядків у файлах або переключатись між запущеним відлагоджувачем та редактором коду для того, щоб

узгодити ці налаштування. Для встановлення точки зупинки слід ввести команду:

break <line number>

У прикладі точка зупинки встановлюється на 10 рядку (рис. 7.3). Після цього слід ввести команду run для початку виконання програми. Зупинка відбудеться саме у вказаному рядку.

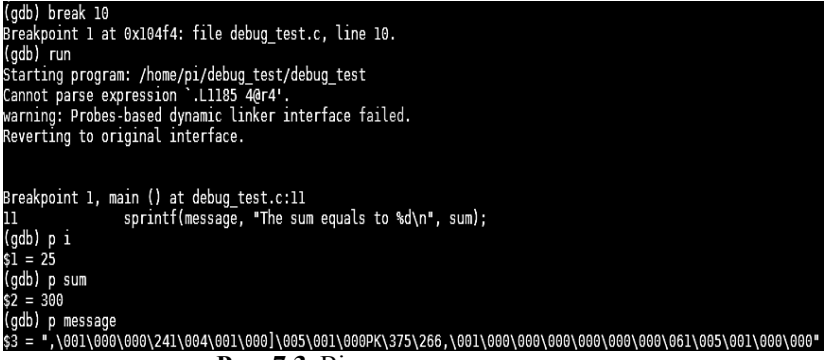

Рис. 7.3. Відлагодження програми

Найбільшою перевагою, яку надає відлагоджувач, є можливість переглянути значення зміни безпосередньо у процесі виконання програми. Для цього використовується функція print або її скорочена версія р. Після неї потрібно вказати ім'я змінної.

Після того, як програма була запущена на виконання один раз і дійшла до першої точки зупинки, коректним способом продовження роботи програми є введення команди continue або с. Проте, часто після того як програма зупинилась у відповідній точці необхідно виконати декілька наступних інструкцій, а не повністю відновлювати роботу. Для цього слід вказати команду next або step (з відповідними скороченими версіями n та s) – рис. 7.4.

| Breakpoint 1, m | in () at debug_test.c:ll            |     |
|-----------------|-------------------------------------|-----|
| 11              | printf("The sum equals to %d\n", su | m); |
| (gdb) next      |                                     |     |
| The sum equals  | o 300                               |     |
| 12              | return 0;                           |     |

Рис. 7.4. Виконання кроку у програмі

#### Завдання

Провести відлагодження програми, яка була розроблена у попередній роботі з демонстрацію усіх команд.

1. Yocto Project [Електронний ресурс]. – Режим доступу : https://www.yoctoproject.org/ – Загол. з екрана.

2. Yocto Project Overview and Concepts Manual [Електронний pecypc]. – Режим доступу : https://www.yoctoproject.org/docs/2.5.1/ overview-manual/overview-manual.html – Загол. з екрана.

3. Zynq-7000 [Електронний ресурс]. Режим доступу : https://www.digikey.com/eewiki/display/linuxonarm/Zynq-7000 – Загол. з екрана.

4. Writing a Linux Kernel Module – Part 1: Introduction [Електронний ресурс]. – Режим доступу : http://derekmolloy.ie/writing-a-linux-kernel-module-part-1-introduction/ – Загол. з екрана.

5. Understanding The sysfs File System (/sys) in Linux [Електронний pecypc]. – Режим доступу : https://www.thegeekdiary.com/understanding-the-sysfs-file-system-in-linux/ – Загол. з екрана.

6. Cross compiling for ARM with Ubuntu 16.04 LTS [Електронний pecypc]. – Режим доступу : http://jensd.be/800/linux/cross-compiling-for-arm-with-ubuntu-16-04-lts – Загол. з екрана.

7. NanoPi NEO Air [Електронний ресурс]. – Режим доступу : http://wiki.friendlyarm.com/wiki/index.php/NanoPi\_NEO\_Air – Загол. з екрана.

8. Wiring Pi GPIO interface library for Raspberry Pi [Електронний pecypc]. – Режим доступу : http://wiringpi.com/ – Загол. з екрана.

9. WiringNP [Електронний ресурс]. – Режим доступу : https://github. com/friendlyarm/WiringNP – Загол. з екрана.

10. GDB: The GNU Project Debugger [Електронний ресурс]. – Режим доступу : https://www.gnu.org/software/gdb/ – Загол. з екрана.

## **ДЛЯ НОТАТОК**

## **ДЛЯ НОТАТОК**

Навчальне видання

## *Ярослав Михайлович* КРАЙНИК

## **Embedded Systems**

## Методичні вказівки до виконання практичних робіт

Випуск 259

Редактор *Р. Грубкіна.* Технічний редактор, комп'ютерна верстка *Д. Кардаш.* Друк *С. Волинець.* Фальцювально-палітурні роботи *О. Кутова.* 

> Підп. до друку 30.11.2018 Формат 60х84<sup>1</sup>/<sub>16</sub>. Папір офсет. Гарнітура "Times New Roman". Друк ризограф. Ум. друк. арк. 2,55. Обл.-вид. арк. 1,14. Тираж 5 пр. Зам. № 5600.

Видавець і виготовлювач: ЧНУ ім. Петра Могили. 54003, м. Миколаїв, вул. 68 Десантників, 10. Тел.: 8 (0512) 50–03–32, 8 (0512) 76–55–81, e-mail: rector@chmnu.edu.ua. Свідоцтво суб'єкта видавничої справи ДК № 6124 від 05.04.2018.